# เอกสารคู่มือการใช้งาน

ระบบฐานข้อมูลผู้สูงอายุกลุ่มเสี่ยง Stroke STEMI และ Hip Fracture (สำหรับผู้ดูแลระบบ)

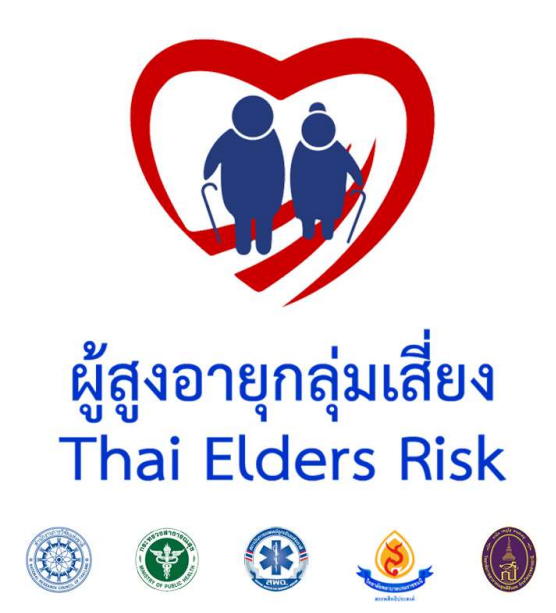

จัดทำโดย

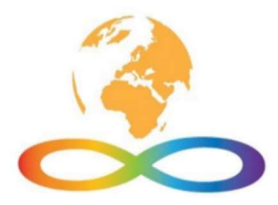

บริษัท เวิลด์ อินฟินิตี้ จำกัด

# สารบัญ

| าารสมัครสมาชิกเพื่อเข้าใช้งานระบบ1 |
|------------------------------------|
| าารออกรายงานสถานการณ์กลุ่มเสี่ยง   |
| าารค้นหาสืบค้นข้อมูลกลุ่มเสี่ยง    |
| าารตรวจสอบกลุ่มเสี่ยง              |
| าารออกรายงานสถานการณ์กลุ่มเสี่ยง7  |
| าารจัดการกลุ่มผู้ใช้งาน            |
| พิ่มผู้กลุ่มเข้าใช้งาน             |
| วัดการสิทธิกลุ่มผู้เข้าใช้งาน9     |
| าารจัดการผู้ใช้งาน                 |
| าารเพิ่มผู้เข้าใช้งาน10            |
| าารเพิ่มผู้ใช้งานเข้ากลุ่มผู้ใช้   |

#### คู่มือการใช้งานระบบฐานข้อมูลผู้สูงอายุกลุ่มเสี่ยง Stroke STEMI และ Hip Fracture

#### การใช้งานสำหรับผู้ใช้ข้อมูล

สามารถเข้าทำการใช้งานระบบฐานข้อมูลผู้สูงอายุกลุ่มเสี่ยง Stroke STEMI และ Hip Fracture ได้ที่

#### http://www.worldinfinity.co.th/ThaiElderRisk

#### การสมัครสมาชิกเพื่อเข้าใช้งานระบบ

1) ที่หน้าแรกทำการกดที่ "กดเข้าสู่ระบบ"

| ระบบฐานข้อมูลผุ   | ัสูงอายุกลุ่มเสี่ยง Stroke, STEMI, Hip fracture                                                                                                    | ผู้เข้าใช้งาน   ชื่อผู้ใช้งานระบบ<br>เข้าผู้ระบบ ออกจากระบบ |
|-------------------|----------------------------------------------------------------------------------------------------|-------------------------------------------------------------|
| หน้าหลัก สืบค้นข่ | อมูดกลุ่มเสี่ยง รายงานสถานการณ์กลุ่มเสี่ยง จัดการระบบ                                                                                                    |                                                             |
|                   | STEM<br>Hip Fracture                                                                                                    |                                                             |
|                   | ระบบฐานข้อมูลผู้สูงอายุกลุ่มเลี่ยง Stroke, STEMI, Hip fracture                                                                                                    |                                                             |
|                   | เป็นหนึ่งในการพัฒนาเครื่องมือทางสารสนเทศเพื่อใช้สำหรับการเก็บบันทึกข่อมูล "โครงการพัฒนารูปแบบระบบสุขภาพชุมข<br>ระบบบริการสุขภาพ อย่างไร้รอยต่อ สำหรับกลุ่มเสี่ยงโรคหลอดเลือดสมองอุดดัน (Stroke) โรคกล้ามเนื้อหัวใจดายเฉียบพลัน ชนิด STE<br>และกระดูกสะโพกหัก (Hip fracture) แบบบูรณาการ ในเขตสุขภาพที่ 10″ ซึ่งเป็นการวิจัยและพัฒนาเชิงระบบมีความมุ่งหวังที่จะพัฒนา<br>ระบบการจัดบริการสุขภาพอย่างครบวงจรตั้งแต่ ระดับการส่งเสริมและป้องกันในชุมชน (Promotion and Prevention) ระดับการจัดการดู<br>ผู่ป่วยและนำส่งผู้ป่วยช่วงก่อนถึงโรงพยาบาล (Pre-hospital care) ระดับการดูแลผู้ป่วยในโรงพยาบาล (In-hospital care) และวนกลับไว<br>ระดับการส่งเสริมและป้องกันในชุมชนเมื่อผู้ป่วยกลับสู่ชุมชน ด้วยการบูรณาการ ของหน่วยงานที่เกี่ยวข่องทั้งระดับเชิงนโยบายและระดั<br>พื้นที่ | นสู<br>MI<br>แด<br>ปที่<br>บ                                |
|                   | มินคันข่อมูลกลุ่มเสี้ยง<br>รายงานสถานการณ์กลุ่มเสี้ยง                                                                                                    |                                                             |

2) จากนั้นทำการกดสมัครเข้าใช้งาน

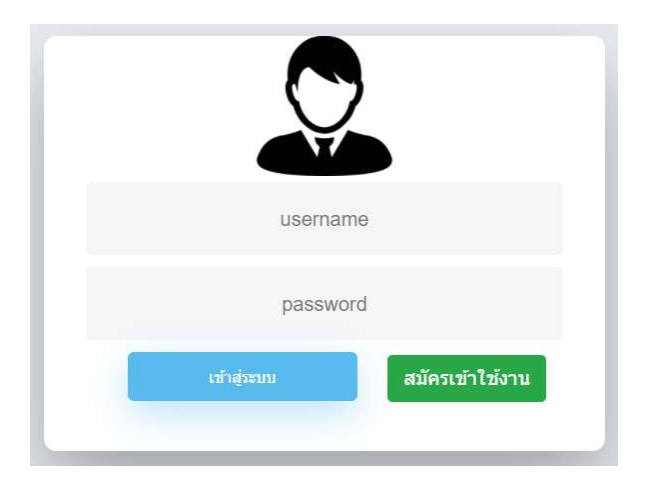

#### 3) กรอกข้อมูลรายละเอียดส่วนบุคคล

- 3.1) กรอกชื่อผู้ใช้งานและรหัสผ่าน
- 3.2) ยืนยันรหัสผ่าน
- 3.3) กรอกคำนำหน้าชื่อ นามสกุล รหัสบัตรประชาชน อีเมล์ โรคประจำตัว

|                       | สมัครเข้าใช้งาน              |
|-----------------------|------------------------------|
| ชื่อผู้ใช้งาน :       | กรุณาระบุผู้ใช้งาน           |
| รหัสผ่าน :            | กรุณาระบุรหัสผ่าน            |
| ยืนบันรหัสผ่าน :      | กรุณายืนยันรหัสผ่าน          |
| ดำนำหน้า :            | กรุณาระบุคำนำชื่อ            |
| นื่อ :                | กรุณาระบุชื่อ                |
| นามสกุล :             | กรุณาระบุนามสกุล             |
| รหัสประจำดัวประชาชน : | กรุณาระบุรหัสประจำตัวประชาชน |
| อีเมล :               | กรุณาระบุอีเมล               |
| โรคประจำตัว :         | โรคประจำดัว                  |
|                       | บันทึก ยกเล็ก                |

#### 4) จากนั้นกดบันทึกข้อมูล

กรณีที่ท่านเป็นผู้ใช้งานข้อมูล ให้ติดต่อไปยังผู้ดูแลระดับจังหวัดเพื่อมอบสิทธิในการใช้งานสำหรับผู้ใช้งานข้อมูล

### การออกรายงานสถานการณ์กลุ่มเสี่ยง

- 1) ที่หน้าแรกทำการกดแทบที่อยู่ด้านบนเลือก"รายงานสถานการณ์กลุ่มเสี่ยง"
- 2) จากนั้นทำการเลือกช่องว่าง
- 3) กรอกจังหวัด
- 4) กดปุ่ม"ค้นหา"
- 5) ระบบจะแสดงรายงานสถานการณ์กลุ่มเสี่ยงที่มีอยู่ในระบบออกมา

|             | Ŕ                                    | <u>ันหา</u>                                                   |                                                                                           |                                                                              |                                                                                                    |                                                                                                    |                                                                                                    |                                                                                                    |                                                                                                    |
|-------------|--------------------------------------|---------------------------------------------------------------|-------------------------------------------------------------------------------------------|------------------------------------------------------------------------------|----------------------------------------------------------------------------------------------------|----------------------------------------------------------------------------------------------------|----------------------------------------------------------------------------------------------------|----------------------------------------------------------------------------------------------------|----------------------------------------------------------------------------------------------------|
| okeStemi, H | Hipfactor                            | Strokes                                                       | Stemi                                                                                     |                                                                              | Fall R                                                                                                    | isk                                                                                                    |                                                                                                    | Osteporosis Risk                                                                                                    | ()                                                                                                    |
| ต่ำ         | ป่านกลาง                             | สูง                                                           | สูงมาก                                                                                    | สูงอันตราย                                                                   | เสี่ยงต่ำ                                                                                                    | เสี่ยง                                                                                                    | ต่ำ                                                                                                    | ปานกลาง                                                                                                    | ą                                                                                                    |
| 0           | 0                                    | 0                                                             | 0                                                                                         | 1                                                                            | 0                                                                                                    | 0                                                                                                    | 0                                                                                                    | 0                                                                                                    | C                                                                                                    |
| 5           | 0                                    | 0                                                             | 0                                                                                         | 3                                                                            | 2                                                                                                    | 0                                                                                                    | 6                                                                                                    | 0                                                                                                    | C                                                                                                    |
| 1           | 1                                    | 0                                                             | 0                                                                                         | 0                                                                            | 0                                                                                                    | 0                                                                                                    | 2                                                                                                    | 0                                                                                                    | C                                                                                                    |
| 1           | 0                                    | 0                                                             | 0                                                                                         | 0                                                                            | 1                                                                                                    | 0                                                                                                    | 1                                                                                                    | 0                                                                                                    | C                                                                                                    |
|             |                                      |                                                               |                                                                                           |                                                                              |                                                                                                    |                                                                                                    |                                                                                                    |                                                                                                    |                                                                                                    |
|             | keStemi, I<br>61<br>0<br>5<br>1<br>1 | keStemi, Hipfactor<br>din ปานกลาง<br>0 0<br>5 0<br>1 1<br>1 0 | keStemi, Hipfactor<br><b>fra <u>1</u>1ипата (3)</b><br>0 0 0 0<br>5 0 0<br>1 1 0<br>1 0 0 | keStemi, Hipfactor<br><mark>fin 1100000000000000000000000000000000000</mark> | keStemi, Hipfactor<br><mark>fr ปานกลาง สูง สุงมาก สุงอันตราย</mark><br>0 00 0 0 0 1<br>5 00 0 0 0<br>1 1 0 00 00<br>1 0 00 | KeStemi, Hipfactor         Fall R           ch         ปานกลาง         สูง         สูงมาก         สูงอันตราย         เลี่ยงต่า           0         0         0         1         0         0         1         0           5         0         0         0         3         2         1         1         0         0         1         0         1         0         1         1         1         1         1         1         1         1         1         1         1         1         1         1         1         1         1         1         1         1         1         1         1         1         1         1         1         1         1         1         1         1         1         1         1         1         1         1         1         1         1         1         1         1         1         1         1         1         1         1         1         1         1         1         1         1         1         1         1         1         1         1         1         1         1         1         1         1         1         1         1 | Numerica Struct       Numerica Structor       ch     ปานกลาง     สูง     สูงมาก     สูงอันตราย     เสียงต่า     เสียง       0     0     0     1     0     0       5     0     0     0     3     2     0       1     1     0     0     0     0     0     0       1     10     0     0     0     0     0     0 | Numerica Stream Prime Prime P | NEUTION         RELINIT         Restauration of the state of the state of the sta |

# การค้นหาสืบค้นข้อมูลกลุ่มเสี่ยง

- 1) ที่หน้าแรกทำการกดแทบที่อยู่ด้านบนเลือก"สืบค้นข้อมูลกลุ่มเสี่ยง"
- 2) กรอกรหัสบัตรประจำตัวประชาชนกลุ่มเสี่ยงที่ต้องการค้นหา

| สืบคันข้อมูลกลุ่มเสี่ยง |         |  |
|-------------------------|---------|--|
| เลขบัตรประจำดัวประชาชน  | Q ดับหา |  |

- 3) กดปุ่ม"ค้นหา"
- 4) ระบบจะทำการค้นข้อมูลกลุ่มเสี่ยงและข้อมูลที่ได้ทำแบบประเมินโอกาสเสี่ยง

|                                     | ข้อมูลกลุ่มเสี่ยง<br>อีอ : ไม่หนชื่อ-นานสกุด |    |
|-------------------------------------|----------------------------------------------|----|
|                                     | รหัสบัดรประจำดัวประชาชน :                    |    |
|                                     | ไม่พบเลขบัตรประจำตัวประชาชน                  |    |
|                                     |                                              |    |
| ที่อยู่ :                           |                                              |    |
|                                     |                                              | 6  |
| 3 mio -                             |                                              |    |
|                                     |                                              |    |
| อ่าเภอ :                            |                                              |    |
|                                     |                                              |    |
| ด้าบล :                             |                                              |    |
|                                     |                                              |    |
| รายละเอียดอื่น ๆ :                  | -                                            |    |
|                                     |                                              | A. |
|                                     | กลุ่มเสี่ยง Stroke Stemi & Hipfracture       |    |
|                                     | โอกาสเสี่ยงต่อโรคทั่วใจและหลอดเลือด          |    |
| อายุ:                               |                                              |    |
|                                     |                                              |    |
| LWPI:                               | ⊖ ชาย ⊖ หญิง                                 |    |
| เป็นโรคเบาหวานหรือไม่ ?             | ⊖ ไม่ ⊂ ไม่                                  |    |
| สูบบุหรือยู่หรือไม่ ?               | િ 1 શં ⊖ 1 માં                               |    |
| ความดันโลหิดด้วบน(SBP) หน่วย : mmHg |                                              |    |
| วัดรอบเอว หน่วย : นิ้ว              |                                              |    |
| ส่วนสูง หน่วย : ชม.                 |                                              |    |
|                                     | รอออส พี่แนว่ารัสอนัวใจและและออล คืออ C.(    |    |
|                                     | งมา เพเตยงคม เวศทวางจนตรหตุอตเตอต CV ระดิป   |    |

#### การตรวจสอบกลุ่มเสี่ยง

- 1) ที่หน้าแรกทำการกดแทบที่อยู่ด้านบนเลือก"จัดการระบบ"
- 2) เลือกที่เมนู "งานบริหารจัดการ" แล้วเลือก "ตรวจสอบข้อมูล กลุ่มเสี่ยง"
- 3) ทำการระบุชื่อของกลุ่มเสี่ยงที่ช่อง "กลุ่มเสี่ยง" หรือ ระบุชื่อจังหวัดที่ช่อง "จังหวัด"
- 4) กดปุ่ม"ค้นหา"

| หน้าหลัก | / ตรวจสอบข้อมูลกลุ่ม | มเสียง         |           |                      |        |        |
|----------|----------------------|----------------|-----------|----------------------|--------|--------|
| ดรว      | าสอบข้อม             | มูลกลุ่มเสี่ยง |           |                      |        |        |
|          |                      | กลุ่มเสี่ยง    |           |                      |        |        |
|          |                      | จังหวัด        |           |                      |        |        |
|          |                      |                | e         | <sup>ั</sup> บหา     |        |        |
| ลำดับ    | จังหวัด              | เขต/อำเภอ      | แขวง/ดำบล | กลุ่มเสี่ยง          | สถานะ  | เปิดดู |
| 1        | 1051                 |                | -         | นาย มีมั้ย มามั้ย    | ใช้งาน | ۲      |
| 2        | a.                   | a.             |           | สัมจิ๊ด มีทองมาก     | ใช้งาน | ۲      |
| 3        | ปทุมธานี             | เมือง          | บ้านฉาง   | นาย รัดนกฤด แสนกว้าง | ใช้งาน | ۲      |
|          |                      |                |           |                      | ให้งาน |        |
| 4        |                      | -              | -         | изии и писитизи      |        | ۲      |

#### 5) กดที่ปุ่ม"เปิดดู"

| หน้าหลัก / ตรวจสอบข้อมูลกลุ่มเสี่ยง / ข้อมูลกลุ่มเสี่ยง |                             |
|---------------------------------------------------------|-----------------------------|
|                                                         | ข้อมูลกลุ่มเสี่ยง           |
|                                                         | ชื่อ : ไม่หนชื่อ-มามสกุด    |
|                                                         | รหัสบัตรประจำตัวประชาชน :   |
|                                                         | ไม่พบเลขมัดรประจำด้วประชาชน |
| ที่อปู :                                                |                             |
| จังหวัด :                                               |                             |
| อำเภอ :                                                 | -                           |
| ด้าบล :                                                 | •                           |
| รายละเอียดอื่น ๆ :                                      | -                           |

ระบบจะแสดงข้อมูลคำตอบที่ได้ให้ไว้ตอนทำแบบประเมินทั้ง 3 โรค

|                                     | โอกาสเสี่ยงต่อโรคหัวใจและหลอดเลือด                                                                                                    |
|-------------------------------------|----------------------------------------------------------------------------------------------------|
| ອາຍຸ:                               | -                                                                                                    |
| LWPI:                               | ⊖ ขาย ⊖ หญิง                                                                                                    |
| เป็นโรคเบาหวานหรือไม่ ?             | $\odot$ $\mathfrak{tr}$ $\circ$ $\mathfrak{tr}$ $\circ$                                                                                                    |
| สูบบุหรือยู่หรือไม่ ?               | ે વિત્રં ⊖ વૈગ્રં                                                                                                    |
| ความดันโลหิตดัวบน(SBP) หน่วย : mmHg |                                                                                                    |
| วัดรอบเอว หน่วย : นิ้ว              | ·*                                                                                                    |
| ส่วนสูง หน่วย : ชม.                 | -                                                                                                    |
|                                     | โอกาสเสี่ยงต่อโรคหัวใจและหลอดเลือด CV ระดับ                                                                                                    |
|                                     | โอกาสเสี่ยงต่อการพลัดตกหกลัม                                                                                                    |
| การมองเห็นบกพร่อง                   | ◯ ไม่สามารถอ่านตัวเลขที่ระยะ6/12ได้มากกว่าครึ่ง<br>◯ อ่านตัวเลขที่ระยะ 6/12 ได้มากกว่าครึ่ง                                                                                                    |
| การทรงตัวบกพร่อง                    | <ul> <li>⊂ ยืนต่อเท้าเป็นเส้นตรงไม่ได้ หรือ ยืนได้ไม่ถึง 10 วินาที</li> <li>⊂ ยืนต่อเท้าเป็นเส้นดรงได้นาน 10 วินาที</li> </ul>                                                                                                    |
| การใช้ยา                            | ○ กิบยาต่อไปนี้ตั้งแต่ 1 ชนิดขึ้นไป ได้แก่ ยานอนหลับ ยากล่อมประสาท ยาลดความตันโลหิต ยาขับปัสสาวะ หรือกินยา<br>ชนิดใดก็ได้ ตั้งแต่ 4 ชนิดขึ้นไป(ไม่รวมวิตามิน)<br>○ ไม่กินยาต่อไปนี้ ได้แก่ ยานอนหลับ ยากล่อมประสาท ยาลดความตันโลหิต ยาขับปัสสาวะ หรือ กินยาชนิดใดก็ได้ แต่<br>น้อยกว่า 4 ชนิด |
| ประวัติการหกลัม:                    | ◯ มีประวัติหกตั้งแต่ 2 ครั้ง ขึ้นไปใน 6 เดือนที่ผ่านมา<br>◯ ไม่มี                                                                                                    |
| สภาพบ้าน ที่อยุ่อาศัย               | ⊖ อยุ่ม้านยกสุงตั้งแต่ 1.5 เมตรขึ้นไป หรือม้าน 2 ขั้น ต้องขึ้นลงโดยใช้บันได<br>◯ ไม่ได้อยู่บ้านลักษณะดังกล่าว                                                                                                    |
|                                     | โอกาสเลี้ยงต่อการพลัดตกหกลัม FALL ระดับ                                                                                                    |
|                                     | โอกาสเสี่ยงต่อภาวะกระดูกพรุน                                                                                                    |
| อายุ   หน่วย : ปี                   |                                                                                                    |
| น้ำหนัก   หน่วย : กิโลกรัม          |                                                                                                    |
|                                     | โอกาสเลี้ยงต่อภาวะกระดูกพรุน OSTA ระดับ                                                                                                    |

#### การออกรายงานสถานการณ์กลุ่มเสี่ยง

- 1) ที่หน้าแรกทำการกดแทบที่อยู่ด้านบนเลือก"จัดการระบบ"
- 2) เลือกที่เมนู "งานบริหารจัดการ" แล้วเลือก "รายงานสถานการณ์กลุ่มเสี่ยง"
- กรอกชื่อจังหวัดที่ช่อง "จังหวัด"
- 4) กดปุ่ม"ค้นหา"
- 5) สามารถทำการส่งออกข้อมูลกลุ่มเสี่ยงในรูปแบบ Excel โดยการกดที่ "ออกรายงาน"

| จังหวัด             | :             |           |         |        |            |          |        |     |                  | ด้นห       | h            |
|---------------------|---------------|-----------|---------|--------|------------|----------|--------|-----|------------------|------------|--------------|
| นการณ์กลุ่มเสี่ยง S | trokeStemi, I | Hipfactor |         |        |            |          |        |     |                  | ออกรา      | เยงาน 🕏      |
|                     |               |           | Strokes | Stemi  |            | Fall R   | lisk   |     | Osteporosis Risk |            |              |
| พ้นที               | ต่ำ           | ปานกลาง   | ৰ্বত    | สูงมาก | สูงอันตราย | เสียงต่ำ | เสี่ยง | ต่า | ปานกลาง          | <b>ą</b> 0 | Hip Fracture |
| ปทุมธานี            | 75            | 75        | 75      | 75     | 75         | 75       | 75     | 75  | 75               | 75         | 84           |
| เมืองปทุมธานี       | 25            | 25        | 25      | 25     | 25         | 25       | 25     | 25  | 25               | 25         | 28           |
| บางปรอก             | 5             | 5         | 5       | 5      | 5          | 5        | 5      | 5   | 5                | 5          | 7            |
| บางพูน              | 2             | 2         | 2       | 2      | 2          | 2        | 2      | 2   | 2                | 2          | 8            |
| บ้านกลาง            | 5             | 5         | 5       | 5      | 5          | 5        | 5      | 5   | 5                | 5          | 4            |
| บ้านใหม่            | 7             | 7         | 7       | 7      | 7          | 7        | 7      | 7   | 7                | 7          | 6            |
|                     | 4             | A         | 4       | 4      | 4          | 4        | 4      | 4   | 4                | 4          | 3            |

#### การจัดการกลุ่มผู้ใช้งาน

- 1) ที่หน้าแรกทำการกดแทบที่อยู่ด้านบนเลือก"จัดการระบบ"
- 2) จากนั้นกดที่ "การจัดการกลุ่มผู้เข้าใช้งาน"

| <mark>น้าหลัก</mark> / จัดการกลุ่มผู้ใ    | ข้งาน                                                                |                                                        |       |                                      |                         |
|-------------------------------------------|----------------------------------------------------------------------|--------------------------------------------------------|-------|--------------------------------------|-------------------------|
| จัดการกลุ่ม                               | มผู้ใช้งาน                                                           |                                                        |       |                                      |                         |
|                                           | ชื่อกลุ่ม                                                            |                                                        |       |                                      |                         |
|                                           | สถานะ                                                                | ใช้งาน                                                 |       | ~                                    |                         |
|                                           |                                                                      |                                                        | คับหา |                                      |                         |
|                                           |                                                                      |                                                        |       |                                      | เพิ่มกลุ่มผู้เข้าใช้งาน |
| กลุ่มผู้ใช้                               | รายละเอียด                                                           |                                                        |       | สถานะ                                | แก้ไข/ยกเลิก            |
|                                           |                                                                      |                                                        |       |                                      |                         |
| ผู้ใช้งานข้อมูล                           | ผู้ใช้งานข้อมูล                                                      | จังหวัดอุบลราชธานี                                     |       | ใช้งาน                               |                         |
| ผู้ใช้งานข้อมูล<br>Admin                  | ผู้ใช้งานข้อมูล<br>ผู้ดูแลระบบสูง                                    | จังหวัดอุบสราชธานี<br>สุด                              |       | ใช้งาน<br>ใช้งาน                     |                         |
| ผู้ใช้งานข้อมูล<br>Admin<br>อสม.          | ผู้ไข้งานข่อมูล<br>ผู้ดูแลระบบสูง<br>อสม. อุบคราช                    | จังหวัดอุบลราชธานี<br>สุด<br>ธานี                      |       | ใช้งาน<br>ใช้งาน<br>ใช้งาน           |                         |
| ผู้ใช้งานข้อมูล<br>Admin<br>อสม.<br>Admin | ผู้ไข้งาบข่อมูล<br>ผู้ดูแลระบบสูง<br>อสม. อุบคราช<br>ผู้ดูแลระบบ จัง | จังหวัดอุบุคราชธานี<br>สุด<br>ธานี<br>หวัดอุบุคราชธานี |       | ใช้งาน<br>ใช้งาน<br>ใช้งาน<br>ใช้งาน |                         |

## เพิ่มผู้กลุ่มเข้าใช้งาน

- 1) กดปุ่ม"เพิ่มผู้เข้าใช้งาน"
- 2) กรอกข้อมูลผู้เข้าใช้งาน
- 3) แล้วกด"บันทึกข้อมูล"

| <mark>หน้าหลัก</mark> / จัดการกลุ่มผู้ใช้งาน / เพิ่มกลุ่มผู้ใช้งาน |                     |   |
|--------------------------------------------------------------------|---------------------|---|
| เพิ่มกลุ่มผู้ใช้งาน                                                |                     |   |
| ชื่อกลุ่มผู้ใช้งาน :                                               | เลือกกลุ่มผู้ไข้งาน | ~ |
| สถานะ :                                                            | ใช้งาน              | v |
| รายละเอียด :                                                       |                     |   |
|                                                                    | บันทึก ยกเล็ก       |   |

#### จัดการสิทธิกลุ่มผู้เข้าใช้งาน

- 1) กดปุ่ม"แก้ไขผู้เข้าใช้งาน"
- 2) กำหนดสิทธิการใช้งานให้กับกลุ่มผู้ใช้ โดยการเลือกในช่องตัวเลือกให้เกิดเครื่องหมายถูกของแต่ละสิทธิ
- กำหนดจังหวัดที่กลุ่มผู้ใช้งานสามารถเข้าถึง โดยกดที่ "เพิ่มจังหวัด"
- 4) ทำการเลือกจังหวัดที่จะทำการให้สิทธิ แล้วกดปุ่ม"บันทึกข้อมูล"

|          |                                             | รายละเอียดก       | าลุ่มผู้ใช้งา | น       |          |              |
|----------|---------------------------------------------|-------------------|---------------|---------|----------|--------------|
|          | ชื่อกลุ่มผู้ใช้งาน :                        | Admin             |               | ~       |          |              |
|          | สถานะ :                                     | ใช้งาน            |               | ~       |          |              |
|          | รายละเ <mark>อ</mark> ียด :                 | ผู้ดูแลระบบสูงสุด |               |         |          |              |
|          |                                             | บันทึก            | ยกเลิก        |         |          |              |
| กำหนดสิท | ธิ์การเข้าถึง                               |                   |               |         |          |              |
| ลำดับ    | กลุ่มผู้ใช้                                 |                   | x             | x       | ×        | x            |
| 1        | System Admin                                |                   | 🗹 เพิ่ม       | 🗹 แก้ไข | 🗹 ยกเล็ก | 🗹 เปิดดู     |
| 2        | ตรวจสอบกลุ่มเสี่ยง                          |                   | 🗹 เพิ่ม       | 🗹 แก้ไข | 🗹 ยกเล็ก | 🗹 เปิดดู     |
| 3        | Thai Elder Risk                             |                   | 🗹 ເพີ່ນ       | 🗹 แก้ไข | 🗹 ยกเลิก | 🗹 เปิดดู     |
| 4        | Thai Elder Risk สำหรับผู้ให้การดูแลกลุ่มเลื | iuo<br>1          | 🗹 ເพົ່ນ       | 🗹 แก้ไข | 🛃 ยกเลิก | 🛃 เปิดดู     |
| 5        | เรียกใช้งานข้อมูลผ่านทาง Website            |                   | 🗹 ເพິ່ນ       | 🗹 แก้ไข | 🛃 ยกเลิก | 🗹 เปิดดู     |
| 6        | เรียกใช้งานข้อมูลผ่านทาง API                |                   | 🗹 เพิ่ม       | 🗹 แก้ไข | 🗹 ยกเล็ก | 🗹 เปิดดู     |
|          |                                             |                   |               |         | +        | เพิ่มจังหวัด |
|          |                                             | จังหวัด           |               |         |          | ລນ           |
|          |                                             | กรุงเทพมหานคร     |               |         |          | ×            |
|          |                                             | ปทุมธานี          |               |         |          |              |

#### การจัดการผู้ใช้งาน

- 1) ที่หน้าแรกทำการกดแทบที่อยู่ด้านบนเลือก"จัดการระบบ"
- 2) เลือกที่เมนู "งานดูแลระบบ" แล้วเลือก "จัดการผู้ใช้"

| หน้าหลัก / จัดข้อมูลผู้ใช้งาน    |                                                       |                                                             |                           |                    |  |  |  |  |
|----------------------------------|-------------------------------------------------------|-------------------------------------------------------------|---------------------------|--------------------|--|--|--|--|
|                                  |                                                       | จัดการผู้ใช้งาน                                             |                           |                    |  |  |  |  |
|                                  | คำคัน :                                               |                                                             |                           |                    |  |  |  |  |
|                                  | สถานะ :                                               | ใช้งาน                                                      | ~                         |                    |  |  |  |  |
|                                  |                                                       | คับหา                                                       |                           |                    |  |  |  |  |
|                                  |                                                       |                                                             |                           | เพิ่มผู้เข้าใช้งาน |  |  |  |  |
|                                  |                                                       |                                                             |                           |                    |  |  |  |  |
| ภาพ                              | ชื่อ-นามสกุล                                          | เลขประจำตัวประชาชน                                          | สถานะ                     | แก้ไข/ยกเลิก       |  |  |  |  |
| лтж                              | ชื่อ-นามสกุล<br>นาย มีมั้ย มามั้ย                     | เลขประจำดัวประชาชน<br>1539900580480                         | <b>สถานะ</b><br>ใช้งาน    | ແກ້ໄສ/ຍກເລັກ       |  |  |  |  |
| же<br>Сорона<br>Сорона<br>Сорона | ชื่อ-นามสกุล<br>นาย มีมั๊ย มามั๊ย<br>สัมจิ๊ด มีทองมาก | <b>เลขประจำดัวประชาชน</b><br>1539900580480<br>1085996765946 | สถานะ<br>ใช้งาน<br>ใช้งาน | ແກ້ໄສ/ຍາເເລັກ      |  |  |  |  |

# การเพิ่มผู้เข้าใช้งาน

- 1) กดที่ "เพิ่มผู้เข้าใช้งาน"
- 2) กรอกข้อมูลผู้เข้าใช้งาน ให้ครบถ้วน
- 3) แล้วกด"บันทึกข้อมูล"

|                       | เพิ่มผู้เข้าใช้งาน           |
|-----------------------|------------------------------|
| ชื่อผู้ใช้งาน :       | กรุณาระบุผู้ใช้งาน           |
| รหัสผ่าน :            | กรุณาระบุรหัสผ่าน            |
| ยืนยันรหัสผ่าน :      | กรุณายืนยันรหัสผ่าน          |
| ด้านำหน้า :           | กรุณาระบุคำนำชื่อ            |
| ชื่อ :                | กรุณาระบุชื่อ                |
| บามสกุล :             | กรุณาระบุนามสกุล             |
| รหัสประจำดัวประชาชน : | กรุณาระบุรหัสประจำตัวประชาชน |
| อีเมล :               | กรุณาระบุอีเมล               |
| โรคประจำตัว :         | โรคประจำดัว                  |

# การเพิ่มผู้ใช้งานเข้ากลุ่มผู้ใช้

- 1) ที่หน้าจัดการผู้ใช้งาน กดที่ "แก้ไข"
- 2) จากนั้นกดที่ "เพิ่ม" เพื่อเพิ่มกลุ่มผู้ใช้งานเข้ามาในรายการ
- 3) การทำเลือกเพื่อทำเครื่องหมายถูกที่ช่องด้านหน้าของกลุ่มผู้ใช้ที่ต้องการ
- 4) แล้วกดที่ "ตกลง"

| หน้าหลัก ,             | / จัดการผู้ใช้งาน / ข้อมูลผู้ใช้งาน |                                    |        |        |
|------------------------|-------------------------------------|------------------------------------|--------|--------|
|                        |                                     | ข้อมูลผู้ใช้งาน<br>โรง             |        |        |
|                        | Username :                          | rattanakrit                        |        |        |
|                        | Password :                          | mind123456                         |        |        |
|                        | ดำปาหน้า :                          | นาย                                |        |        |
|                        | ชื่อ :                              | รัดนกฤด                            |        |        |
|                        | นามสกุล :                           | แสนกว้าง                           |        |        |
|                        | รหัสประจำดัวประชาชน :               | 12345678910                        |        |        |
|                        | Email :                             | mindlovekik007@gmail.com           |        |        |
|                        | โรคประจำตัว :                       | Covid-100                          | 8      |        |
|                        | ที่อยู่ :                           | Home                               |        |        |
|                        | จังหวัด :                           |                                    |        |        |
|                        | อำเภอ :                             |                                    |        |        |
|                        | ต่าบล :                             |                                    |        |        |
|                        | สถานะ :                             | ใช้งาน                             | ~      |        |
|                        |                                     | บันทึก                             | ยกเลิก |        |
| <mark>ก</mark> ลุ่มผู้ | ใข้งาน                              |                                    |        |        |
|                        | ตกลง ยกเ                            | ລົກ                                |        | เพิ่ม  |
| x                      | กลุ่มผู้ใช้                         | รายละเอียด                         | สถานะ  | เปิดดู |
|                        | บุคคลทั่วไป                         | ผู้เข้าใช้งานทั่วไป                | ใข้งาน | ۲      |
|                        | Admin                               | ผู้ดูแลระบบ จังหวัดอุบลราชธานี     | ใช้งาน | ۲      |
|                        | อสม.                                | อสม. อุบคราชธานี                   | ใข้งาน | ۲      |
|                        | Admin                               | ผู้ดูแลระบบสูงสุด                  | ใช้งาน | ۲      |
|                        | ผู้ใช้งานข้อมูล                     | ผู้ใช้งานข้อมูล จังหวัดอุบลราชธานี | ใช้งาน | ۲      |